### ПРОТОКОЛ № 22718/2024

### проведения совместных испытаний программного обеспечения "Solar SafeConnect"

### версии 1.12 и программного комплекса "ALD Pro" версии 2.3.0.

г. Москва

20.09.2024

1 Предмет испытаний

1.1 В настоящем протоколе зафиксирован факт проведения в период с 13.09.2024 по 20.09.2024 совместных испытаний программного обеспечения "Solar SafeConnect" версии 1.12 (далее – ПО), разработанного ООО "Солар Секьюрити", и программного изделия "ALD Pro" версии 2.3.0, разработанного ООО "РусБИТех-Астра".

2 Объект испытаний

2.1 Перечень компонентов, эксплуатировавшихся в ходе проведения данных испытаний представлен в Таблице 1.

| Описание                                                        | Наименование                                  | MD5                                  | Источник                          |
|-----------------------------------------------------------------|-----------------------------------------------|--------------------------------------|-----------------------------------|
| Файл программного<br>пакета дистрибутива<br>"Solar SafeConnect" | SafeConnect_1.12.0_64d62<br>08_2024-04-27.iso | ef2f69c09d66ae34f92df12d<br>2d52c93d | Предоставлено<br>разработчиком ПО |
| Файл программного<br>пакета дистрибутива<br>"ALD Pro"           | ALDPro-2.3.0.iso                              | f744fc2edf10a8faacaff736c<br>02586e2 | Предоставлено<br>разработчиком ПО |

Таблица 1 – Перечень пакетов, относящихся к ПО

3 Ход испытаний

3.1 В ходе проведения настоящих испытаний были выполнены проверки корректности совместного функционирования "Solar SafeConnect" и "ALD Pro" в объеме, указанном в Приложении 1.

3.2 В ходе испытаний использовался тестовый стенд описанный в Приложении 3.

4 Результаты испытаний

4.1 "Solar SafeConnect" корректно функционирует совместно с "ALD Pro".

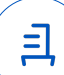

5 Вывод

5.1 "Solar SafeConnect" версии 1.12 и "ALD Pro" версии 2.3.0 совместимы, принимая во внимание информацию, содержащуюся в разделах 3, 4.

6 Состав рабочей группы и подписи сторон

6.1 Данный протокол составлен участниками рабочей группы:

Карпенко Д. И. – начальник сектора отдела технологической совместимости департамента развития технологического сотрудничества ДВиС ООО «РусБИТех-Астра»;

Плотников Д. В. – инженер отдела технологической совместимости департамента развития технологического сотрудничества ДВиС ООО «РусБИТех-Астра».

# Приложение 1 к Протоколу № 22718/2024

# Перечень проверок совместимости "Solar SafeConnect" и "ALD Pro"

| №<br>п/п | Наименование проверки                                                                       | Результат проверки |
|----------|---------------------------------------------------------------------------------------------|--------------------|
| 1.       | LDAPS-аутентификация                                                                        | Успешно            |
| 2.       | LDAPS-синхронизация доменных пользователей                                                  | Успешно            |
| 3.       | LDAPS-синхронизация доменных групп                                                          | Успешно            |
| 4.       | Авторизация доменного пользователя на портале Solar<br>SafeConnect                          | Успешно            |
| 5.       | Проверка безопасного подключения к удалённому ресурсу авторизованным доменным пользователем | Успешно            |

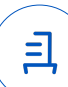

## Инструкция по интеграции "Solar SafeConnect" с "ALD Pro"

1 Настройка "Solar SafeConnect":

1.1 выполнить действия:

1.2 Установить Solar SafeConnect в соответствии с документацией.

1.3 Авторизоваться под администратором системы на портале Solar SafeConnect.

1.4 Перейти в раздел "Настройки", вызвать контекстное меню "Серверы LDAP."

1.5 Указать используемый домен. Например:

ald.company.local

1.6 Указать FQDN или IP-адрес контроллера домена.

1.7 Указать порт в зависимости от используемых настроек домена.

1.8 Указать имя базового объекта (BaseDN). Например, для домена ald.company.local: dc=ald,dc=company,dc=local

1.9 Указать шаблоны имени входа, пользователей и групп. Например:

{user\_dn}

(&(uid={username})(objectclass=ipaobject))

(objectclass=ipausergroup)

1.10 В графе "Имя пользователя LDAP BIND" указать доменного пользователя с правами на чтение LDAP-каталога, например:

uid=admin,cn=users,cn=accounts,dc=ald,dc=company,dc=local

После чего ввести пароль от этого пользователя и нажать кнопку Сохранить

2 Настройка "ALD Pro":

2.1 выполнить действия:

2.2 Установить ПК "ALD Pro" в соответствии с документацией.

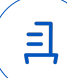

#### Приложение 3 к Протоколу № 22718/2024

#### Описание стенда

1. "ALD Pro" запущенный в среде операционной системы специального назначения "Astra Linux Special Edition" РУСБ.10015-01 (очередное обновление 1.7) с установленным оперативным обновлением безопасности БЮЛЛЕТЕНЬ № 2024-0212SE17MD (срочное оперативное обновление 1.7.5.UU.1) на ядре 5.15 generic.

2. "Solar SafeConnect" запущенный в среде операционной системы Debian 10 (buster) на ядре Linux ntsportal 4.19.0-27-amd64.

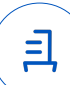

#### Приложение 4 к Протоколу № 22718/2024

#### Перечень используемых сокращений

- ДВиС дирекция внедрения и сопровождения;
- ПО программное обеспечение;
- FQDN полное доменное имя хоста;
- IP-адрес сетевой адрес устройства;
- LDAP протокол для аутентификации служб каталогов.

- Идентификатор документа 15df55a1-a466-4946-801f-7a2eac22d723

# Документ подписан и передан через оператора ЭДО АО «ПФ «СКБ Контур»

#### Организация, сотрудник

Доверенность: рег. номер, период действия и статус

Сертификат: серийный номер, Дата и время подписания период действия

Подписи отправителя: **ООО** "РУСБИТЕХ-АСТРА" Карпенко Дмитрий Иванович В Не приложена при подписании

048445BB00A2B112BD4F281C043 20.09.2024 15:23 GMT+03:00 3B6D1BF с 03.07.2024 14:11 по 03.07.2025 документа 14:11 GMT+03:00

Подпись соответствует файлу

Ξ